# 在RV110W上配置第2层隧道协议(L2TP)

### 目标

第2层隧道协议(L2TP)是Internet服务提供商(ISP)用于支持虚拟专用网络(VPN)的隧道协议。 它依赖于在隧道内传递的加密协议来提供隐私。

本文档旨在向您展示如何在RV110W上配置L2TP设置。

## 适用设备

• RV110W

### 软件版本

• v1.2.1.4

#### 配置过程

步骤1.使用Web配置实用程序选择"网络">"WAN"。"Internet设置"页打开:

| Internet Setup            |                         |                                          |
|---------------------------|-------------------------|------------------------------------------|
| Internet Connection Type: | Automatic Configuration | on - DHCP 🔻                              |
| Optional Settings         |                         |                                          |
| Host Name:                | router505EC1            |                                          |
| Domain Name:              |                         |                                          |
| MTU:                      | 🖲 Auto 🔘 Manual         |                                          |
| Size:                     | 1500                    | Bytes (Range: 576 - 1500, Default: 1500) |
| Save Cancel               | ]                       | ,                                        |
|                           |                         |                                          |
|                           |                         |                                          |

步骤2.从Internet Connection Type下拉列表中,选择L2TP。

| Internet Setup                                  |                                                                                          |
|-------------------------------------------------|------------------------------------------------------------------------------------------|
| Internet Connection Type:                       | Automatic Configuration - DHCP                                                           |
| Optional Settings<br>Host Name:<br>Domain Name: | Adominat Computation - DHCP<br>Static IP<br>PPPOE<br>PPTP<br>UZTP                        |
| MTU:<br>Size:                                   | <ul> <li>Auto O Manual</li> <li>1500 Bytes (Range: 576 - 1500, Default: 1500)</li> </ul> |
| Save Cancel                                     |                                                                                          |

步骤3.在IP Address字段中,输入WAN端口的IP地址。

| L2TP Settings                                                            |                                              |  |  |  |  |  |  |  |
|--------------------------------------------------------------------------|----------------------------------------------|--|--|--|--|--|--|--|
| IP Address:                                                              | 123 . 110 . 139 . 92                         |  |  |  |  |  |  |  |
| Subnet Mask:                                                             | 255 . 255 . 255 . 0                          |  |  |  |  |  |  |  |
| Gateway:                                                                 | 123 . 110 . 139 . 254                        |  |  |  |  |  |  |  |
| L2TP Server:                                                             | 0.0.0.0                                      |  |  |  |  |  |  |  |
| Version:                                                                 | 2 🔻                                          |  |  |  |  |  |  |  |
| Cookie Length:                                                           | 0 -                                          |  |  |  |  |  |  |  |
| Vendor ID:                                                               | Standard Cisco                               |  |  |  |  |  |  |  |
| Virtual Circuit ID:                                                      | 0 (Range: 0 - 4294967295)                    |  |  |  |  |  |  |  |
| Authentication:                                                          | 🔿 Enable 🖲 Disable                           |  |  |  |  |  |  |  |
| Username:                                                                |                                              |  |  |  |  |  |  |  |
| Password:                                                                |                                              |  |  |  |  |  |  |  |
| Connect on Demand: Max Idle Time 5 minutes (Range: 1 - 9999, Default: 5) |                                              |  |  |  |  |  |  |  |
| Keep Alive: Redial perio                                                 | od 30 seconds (Range: 20 - 180, Default: 30) |  |  |  |  |  |  |  |
| Authentication Type:                                                     | Auto Negotiation 👻                           |  |  |  |  |  |  |  |
| Service Name:                                                            |                                              |  |  |  |  |  |  |  |
| MPPE Encryption:                                                         | Enable                                       |  |  |  |  |  |  |  |

步骤4.在子网掩*码字*段中,输入子网的子网掩码。

| L2TP Settings                                                            |                           |           |       |                    |   |  |  |  |
|--------------------------------------------------------------------------|---------------------------|-----------|-------|--------------------|---|--|--|--|
| IP Address:                                                              | 123                       | 110       | . 139 | . <mark>9</mark> 2 | ] |  |  |  |
| Subnet Mask:                                                             | 255                       | 255       | . 255 | . 0                | ) |  |  |  |
| Gateway:                                                                 | 123                       | 110       | . 139 | . 254              | ] |  |  |  |
| L2TP Server:                                                             | 0                         | 0         | . 0   | . 0                |   |  |  |  |
| Version:                                                                 | 2 🔻                       |           |       |                    |   |  |  |  |
| Cookie Length:                                                           | 0 👻                       |           |       |                    |   |  |  |  |
| Vendor ID:                                                               | Standard Cisco            |           |       |                    |   |  |  |  |
| Virtual Circuit ID:                                                      | 0 (Range: 0 - 4294967295) |           |       |                    |   |  |  |  |
| Authentication:                                                          | © Enable   Disable        |           |       |                    |   |  |  |  |
| Username:                                                                |                           |           |       |                    |   |  |  |  |
| Password:                                                                |                           |           |       |                    |   |  |  |  |
| Connect on Demand: Max Idle Time 5 minutes (Range: 1 - 9999, Default: 5) |                           |           |       |                    |   |  |  |  |
| Keep Alive: Redial period 30     seconds (Range: 20 - 180, Default: 30)  |                           |           |       |                    |   |  |  |  |
| Authentication Type:                                                     | Auto N                    | egotiatio | on 👻  |                    |   |  |  |  |
| Service Name:                                                            |                           |           |       |                    |   |  |  |  |
| MPPE Encryption:                                                         | 🗖 Ena                     | ble       |       |                    |   |  |  |  |

步骤5.在*L2TP Server*字段中,输入L2TP服务器的IP地址。

| L2TP Settings                                                            |                                             |  |  |  |  |  |  |  |
|--------------------------------------------------------------------------|---------------------------------------------|--|--|--|--|--|--|--|
| IP Address:                                                              | 123 . 110 . 139 . 92                        |  |  |  |  |  |  |  |
| Subnet Mask:                                                             | 255 . 255 . 255 . 0                         |  |  |  |  |  |  |  |
| Gateway:                                                                 | 123 . 110 . 139 . 254                       |  |  |  |  |  |  |  |
| L2TP Server:                                                             | 1 .1 .1 .1                                  |  |  |  |  |  |  |  |
| Version:                                                                 | 2 👻                                         |  |  |  |  |  |  |  |
| Cookie Length:                                                           | 0 👻                                         |  |  |  |  |  |  |  |
| Vendor ID:                                                               | Standard Cisco                              |  |  |  |  |  |  |  |
| Virtual Circuit ID:                                                      | 0 (Range: 0 - 4294967295)                   |  |  |  |  |  |  |  |
| Authentication:                                                          | 🔿 Enable 🖲 Disable                          |  |  |  |  |  |  |  |
| Username:                                                                |                                             |  |  |  |  |  |  |  |
| Password:                                                                |                                             |  |  |  |  |  |  |  |
| Connect on Demand: Max Idle Time 5 minutes (Range: 1 - 9999, Default: 5) |                                             |  |  |  |  |  |  |  |
| Keep Alive: Redial period                                                | d 30 seconds (Range: 20 - 180, Default: 30) |  |  |  |  |  |  |  |
| Authentication Type:                                                     | Auto Negotiation 👻                          |  |  |  |  |  |  |  |
| Service Name:                                                            |                                             |  |  |  |  |  |  |  |
| MPPE Encryption:                                                         | Enable Enable                               |  |  |  |  |  |  |  |

步骤6.从"版本"下拉列表中选择L2TP服务器版本。

| L2TP Settings                                                              |        |           |         |        |                   |  |  |
|----------------------------------------------------------------------------|--------|-----------|---------|--------|-------------------|--|--|
| IP Address:                                                                | 123    | . 110     | . 139   | . 92   |                   |  |  |
| Subnet Mask:                                                               | 255    | . 255     | 255     | . 0    |                   |  |  |
| Gateway:                                                                   | 123    | . 110     | . 139   | . 254  |                   |  |  |
| L2TP Server:                                                               | 1      | . 1       | . 1     | . 1    | ]                 |  |  |
| Version:                                                                   | 2 -    |           |         |        |                   |  |  |
| Cookie Length:                                                             | 2<br>3 |           |         |        |                   |  |  |
| Vendor ID:                                                                 | Star   | ndard 🤇   | Cisco   |        |                   |  |  |
| Virtual Circuit ID:                                                        | 0      |           |         | (Range | : 0 - 4294967295) |  |  |
| Authentication:                                                            | O Ena  | able 🔍 🛙  | Disable |        |                   |  |  |
| Username:                                                                  |        |           |         |        |                   |  |  |
| Password:                                                                  |        |           |         |        |                   |  |  |
| © Connect on Demand: Max Idle Time 5 minutes (Range: 1 - 9999, Default: 5) |        |           |         |        |                   |  |  |
| Keep Alive: Redial period 30     seconds (Range: 20 - 180, Default: 30)    |        |           |         |        |                   |  |  |
| Authentication Type:                                                       | Auto N | egotiatio | on 👻    |        |                   |  |  |
| Service Name:                                                              |        |           |         |        |                   |  |  |
| MPPE Encryption:                                                           | 🗖 Ena  | ble       |         |        |                   |  |  |

**注意:**如果选择版本2,请跳至<u>步骤13</u>。

步骤7.从*Cookie Length*下拉列*表中*,选择Cookie持续的时间长度。

| L2TP Settings                                                            |                                |           |     |       |   |  |  |  |
|--------------------------------------------------------------------------|--------------------------------|-----------|-----|-------|---|--|--|--|
| IP Address:                                                              | 123                            | . 110     | 139 | . 92  |   |  |  |  |
| Subnet Mask:                                                             | 255                            | . 255     | 255 | . 0   | ] |  |  |  |
| Gateway:                                                                 | 123                            | . 110     | 139 | . 254 | ] |  |  |  |
| L2TP Server:                                                             | 1                              | .1        | .1  | . 1   |   |  |  |  |
| Version:                                                                 | 3 🔻                            |           |     |       |   |  |  |  |
| Cookie Length:                                                           | 0-                             |           |     |       |   |  |  |  |
| Vendor ID:                                                               | 0<br>4 Indard © Cisco          |           |     |       |   |  |  |  |
| Virtual Circuit ID:                                                      | 8<br>0 (Range: 0 - 4294967295) |           |     |       |   |  |  |  |
| Authentication:                                                          | © Enable 🖲 Disable             |           |     |       |   |  |  |  |
| Username:                                                                |                                |           |     |       |   |  |  |  |
| Password:                                                                |                                |           |     |       |   |  |  |  |
| Connect on Demand: Max Idle Time 5 minutes (Range: 1 - 9999, Default: 5) |                                |           |     |       |   |  |  |  |
| Keep Alive: Redial period 30 seconds (Range: 20 - 180, Default: 30)      |                                |           |     |       |   |  |  |  |
| Authentication Type:                                                     | Auto N                         | egotiatio | n 👻 |       |   |  |  |  |
| Service Name:                                                            |                                |           |     |       |   |  |  |  |
| MPPE Encryption:                                                         | Ena                            | ble       |     |       |   |  |  |  |

步骤8.在"供应商*ID"*字段中,单击**标准**单选按钮以使用标准供应商ID,或单击**Cisco**单选按钮以 输入虚电路ID。

| L2TP Settings                                                            |                           |           |       |       |   |  |  |
|--------------------------------------------------------------------------|---------------------------|-----------|-------|-------|---|--|--|
| IP Address:                                                              | 123                       | . 110     | 139   | . 92  |   |  |  |
| Subnet Mask:                                                             | 255                       | 255       | 255   | . 0   |   |  |  |
| Gateway:                                                                 | 123                       | 110       | 139   | . 254 | ] |  |  |
| L2TP Server:                                                             | 1                         | . 1       | . 1   | . 1   | ] |  |  |
| Version:                                                                 | 3 👻                       |           |       |       |   |  |  |
| Cookie Length:                                                           | 0 🗸                       |           |       |       |   |  |  |
| Vendor ID:                                                               | Star                      | ndard 🔘   | Cisco |       |   |  |  |
| Virtual Circuit ID:                                                      | 0 (Range: 0 - 4294967295) |           |       |       |   |  |  |
| Authentication:                                                          | © Enable   Disable        |           |       |       |   |  |  |
| Username:                                                                |                           |           |       |       |   |  |  |
| Password:                                                                |                           |           |       |       |   |  |  |
| Connect on Demand: Max Idle Time 5 minutes (Range: 1 - 9999, Default: 5) |                           |           |       |       |   |  |  |
| Keep Alive: Redial period 30     seconds (Range: 20 - 180, Default: 30)  |                           |           |       |       |   |  |  |
| Authentication Type:                                                     | Auto N                    | egotiatio | n 👻   |       |   |  |  |
| Service Name:                                                            |                           |           |       |       |   |  |  |
| MPPE Encryption:                                                         | Ena                       | ble       |       |       |   |  |  |

**注意:**如果选择"标**准"**,请跳<u>至步骤10</u>。

步骤9.在虚*拟电路ID*字段中,输入要使用的虚拟电路ID。

| L2TP Settings                                                           |                                                      |  |  |  |  |  |  |  |
|-------------------------------------------------------------------------|------------------------------------------------------|--|--|--|--|--|--|--|
| IP Address:                                                             | 123 . 110 . 139 . 92                                 |  |  |  |  |  |  |  |
| Subnet Mask:                                                            | 255 . 255 . 255 . 0                                  |  |  |  |  |  |  |  |
| Gateway:                                                                | 123 . 110 . 139 . 254                                |  |  |  |  |  |  |  |
| L2TP Server:                                                            | 1 .1 .1 .1                                           |  |  |  |  |  |  |  |
| Version:                                                                | 3 🗸                                                  |  |  |  |  |  |  |  |
| Cookie Length:                                                          | 0 🔻                                                  |  |  |  |  |  |  |  |
| Vendor ID:                                                              | Cisco                                                |  |  |  |  |  |  |  |
| Virtual Circuit ID:                                                     | (Range: 0 - 4294967295)                              |  |  |  |  |  |  |  |
| Authentication:                                                         | © Enable   Disable                                   |  |  |  |  |  |  |  |
| Username:                                                               |                                                      |  |  |  |  |  |  |  |
| Password:                                                               |                                                      |  |  |  |  |  |  |  |
| © Connect on Demand: M                                                  | ax Idle Time 5 minutes (Range: 1 - 9999, Default: 5) |  |  |  |  |  |  |  |
| Keep Alive: Redial period 30     seconds (Range: 20 - 180, Default: 30) |                                                      |  |  |  |  |  |  |  |
| Authentication Type:                                                    | Auto Negotiation 👻                                   |  |  |  |  |  |  |  |
| Service Name:                                                           |                                                      |  |  |  |  |  |  |  |
| MPPE Encryption:                                                        | Enable                                               |  |  |  |  |  |  |  |

<u>步骤10</u>.在"身份验*证*"字段中,单击**启用**单选按钮以要求用户名和密码,或单击禁用单选按钮以 关闭身份验证。

| L2TP Settings                                                            |                    |       |         |                 |  |  |  |
|--------------------------------------------------------------------------|--------------------|-------|---------|-----------------|--|--|--|
| IP Address:                                                              | 123 . 110          | . 139 | . 92    |                 |  |  |  |
| Subnet Mask:                                                             | 255 . 255          | . 255 | . 0     |                 |  |  |  |
| Gateway:                                                                 | 123 . 110          | . 139 | . 254   |                 |  |  |  |
| L2TP Server:                                                             | 1.1                | .1    | . 1     |                 |  |  |  |
| Version:                                                                 | 3 🗸                |       |         |                 |  |  |  |
| Cookie Length:                                                           | 0 🗸                |       |         |                 |  |  |  |
| Vendor ID:                                                               | 🗇 Standard 🖲 Cisco |       |         |                 |  |  |  |
| Virtual Circuit ID:                                                      | 1                  |       | (Range: | 0 - 4294967295) |  |  |  |
| Authentication:                                                          | Enable O Disable   |       |         |                 |  |  |  |
| Username:                                                                |                    |       |         |                 |  |  |  |
| Password:                                                                |                    |       |         |                 |  |  |  |
| Connect on Demand: Max Idle Time 5 minutes (Range: 1 - 9999, Default: 5) |                    |       |         |                 |  |  |  |
| Keep Alive: Redial period 30     seconds (Range: 20 - 180, Default: 30)  |                    |       |         |                 |  |  |  |
| Authentication Type:                                                     | Auto Negotiat      | ion 👻 |         |                 |  |  |  |
| Service Name:                                                            |                    |       |         |                 |  |  |  |
| MPPE Encryption:                                                         | Enable             |       |         |                 |  |  |  |
|                                                                          |                    |       |         |                 |  |  |  |

**注意:**如果选择"**禁用**",请跳<u>至步骤16</u>。

步骤11.在*用户名*字段中,输入L2TP服务器的用户名。

| L2TP Settings                                                            |                           |           |     |     |  |  |  |  |
|--------------------------------------------------------------------------|---------------------------|-----------|-----|-----|--|--|--|--|
| IP Address:                                                              | 123                       | . 110     | 139 | 92  |  |  |  |  |
| Subnet Mask:                                                             | 255                       | 255       | 255 | 0   |  |  |  |  |
| Gateway:                                                                 | 123                       | . 110     | 139 | 254 |  |  |  |  |
| L2TP Server:                                                             | 1                         | . 1       | .1  | . 1 |  |  |  |  |
| Version:                                                                 | 3 🔻                       |           |     |     |  |  |  |  |
| Cookie Length:                                                           | 0 🔻                       |           |     |     |  |  |  |  |
| Vendor ID:                                                               | Standard Cisco            |           |     |     |  |  |  |  |
| Virtual Circuit ID:                                                      | 0 (Range: 0 - 4294967295) |           |     |     |  |  |  |  |
| Authentication:                                                          | Enable O Disable          |           |     |     |  |  |  |  |
| Username:                                                                | test                      |           |     |     |  |  |  |  |
| Password:                                                                |                           |           |     |     |  |  |  |  |
| Connect on Demand: Max Idle Time 5 minutes (Range: 1 - 9999, Default: 5) |                           |           |     |     |  |  |  |  |
| Keep Alive: Redial period 30     seconds (Range: 20 - 180, Default: 30)  |                           |           |     |     |  |  |  |  |
| Authentication Type:                                                     | Auto N                    | egotiatio | n – |     |  |  |  |  |
| Service Name:                                                            |                           |           |     |     |  |  |  |  |
| MPPE Encryption:                                                         | Ena                       | ble       |     |     |  |  |  |  |

步骤12.在Password字段中,输入L2TP服务器的密码。

| 123                                                                      | 110                                                                                 | . 139                                                                                                    | . 92                                                                                                    |                                                                                                    |  |  |  |
|--------------------------------------------------------------------------|-------------------------------------------------------------------------------------|----------------------------------------------------------------------------------------------------|----------------------------------------------------------------------------------------------------|----------------------------------------------------------------------------------------------------|--|--|--|
| 255                                                                      | 255                                                                                 | . 255                                                                                                    | . 0                                                                                                    |                                                                                                    |  |  |  |
| 123                                                                      | 110                                                                                 | . 139                                                                                                    | . 254                                                                                                    |                                                                                                    |  |  |  |
| 1                                                                        | .1                                                                                  | . 1                                                                                                    | . 1                                                                                                    |                                                                                                    |  |  |  |
| 3 🔻                                                                      |                                                                                     |                                                                                                    |                                                                                                    |                                                                                                    |  |  |  |
| 0 🗸                                                                      |                                                                                     |                                                                                                    |                                                                                                    |                                                                                                    |  |  |  |
| Standard Cisco                                                           |                                                                                     |                                                                                                    |                                                                                                    |                                                                                                    |  |  |  |
| 0 (Range: 0 - 4294967295)                                                |                                                                                     |                                                                                                    |                                                                                                    |                                                                                                    |  |  |  |
| Enable 	Disable                                                          |                                                                                     |                                                                                                    |                                                                                                    |                                                                                                    |  |  |  |
| test                                                                     |                                                                                     |                                                                                                    |                                                                                                    |                                                                                                    |  |  |  |
| Password:                                                                |                                                                                     |                                                                                                    |                                                                                                    |                                                                                                    |  |  |  |
| Connect on Demand: Max Idle Time 5 minutes (Range: 1 - 9999, Default: 5) |                                                                                     |                                                                                                    |                                                                                                    |                                                                                                    |  |  |  |
| Keep Alive: Redial period 30 seconds (Range: 20 - 180, Default: 30)      |                                                                                     |                                                                                                    |                                                                                                    |                                                                                                    |  |  |  |
| Auto Negotiation 👻                                                       |                                                                                     |                                                                                                    |                                                                                                    |                                                                                                    |  |  |  |
|                                                                          |                                                                                     |                                                                                                    |                                                                                                    |                                                                                                    |  |  |  |
| Ena                                                                      | ble                                                                                 |                                                                                                    |                                                                                                    |                                                                                                    |  |  |  |
|                                                                          | 123<br>255<br>123<br>1<br>3 ↓<br>0 ↓<br>0 ↓<br>0 ↓<br>0 ↓<br>0 ↓<br>0 ↓<br>0 ↓<br>0 | 123 . 110<br>255 . 255<br>123 . 110<br>1 . 1<br>3 .<br>0 .<br>© Standard<br>0 .<br>© Enable<br>C<br>test<br>test<br>ax Idle Time 5<br>d 30 seco<br>Auto Negotiatio | 123 . 110 . 139<br>255 . 255 . 255<br>123 . 110 . 139<br>1 . 1 . 1<br>3 .<br>0 .<br>Standard Cisco<br>0 .<br>Enable Disable<br>test<br>test<br>ax Idle Time 5 mm<br>d 30 seconds (R<br>Auto Negotiation | 123       110       139       92         255       255       255       0         123       110       139       254         1       1       1       1         3       ▼       0       ▼         0       ▼       0       €         0       ▼       0       €         0       ▼       0       €         0       ▼       0       €         0       ▼       0       €         0       ▼       €       €         0       ▼       €       €         0       ▼       €       €         0       ▼       €       €         0       ▼       €       €         0       ▼       €       €         0       ▼       €       €         0       ▼       E       €         0       ▼       E       €         0       ▼       E       E         0       ■       E       E         1       1       1       1       E         1       1       1       E |  |  |  |

<u>步骤13</u>.在*Max Idle Time* 字段中单击Connect on Demand单选按钮以输入允许的最大空闲时 间(以分钟为单位),或单击Keep Alive单选按钮以在Redial period 字段中输入连接重新连接 的频率(以秒为单位)。

| L2TP Settings                                                            |        |           |         |        |                   |
|--------------------------------------------------------------------------|--------|-----------|---------|--------|-------------------|
| IP Address:                                                              | 123    | . 110     | 139     | . 92   |                   |
| Subnet Mask:                                                             | 255    | 255       | 255     | . 0    |                   |
| Gateway:                                                                 | 123    | . 110     | 139     | . 254  |                   |
| L2TP Server:                                                             | 1      | . 1       | .1      | . 1    | ]                 |
| Version:                                                                 | 3 🔻    |           |         |        |                   |
| Cookie Length:                                                           | 0 🔻    |           |         |        |                   |
| Vendor ID:                                                               | Star   | ndard 🔘   | Cisco   |        |                   |
| Virtual Circuit ID:                                                      | 0      |           |         | (Range | : 0 - 4294967295) |
| Authentication:                                                          | Ena    | ble 🔘 C   | Disable |        |                   |
| Username:                                                                | test   |           |         |        |                   |
| Password:                                                                | •••••  | •••••     |         |        |                   |
| Connect on Demand: Max Idle Time 5 minutes (Range: 1 - 9999, Default: 5) |        |           |         |        |                   |
| Keep Alive: Redial period 30 seconds (Range: 20 - 180, Default: 30)      |        |           |         |        |                   |
| Authentication Type:                                                     | Auto N | egotiatio | n 👻     |        |                   |
| Service Name:                                                            |        |           |         |        |                   |
| MPPE Encryption:                                                         | Ena    | ble       |         |        |                   |

步骤14.从Authentication Type下*拉列*表中,选择身份验证类型。 可用选项定义如下:

| L2TP Settings                                                              |                                |  |  |  |
|----------------------------------------------------------------------------|--------------------------------|--|--|--|
| IP Address:                                                                | 123 . 110 . 139 . 92           |  |  |  |
| Subnet Mask:                                                               | 255 . 255 . 255 . 0            |  |  |  |
| Gateway:                                                                   | 123 . 110 . 139 . 254          |  |  |  |
| L2TP Server:                                                               | 1 .1 .1 .1                     |  |  |  |
| Version:                                                                   | 2 🔹                            |  |  |  |
| Cookie Length:                                                             | 0 -                            |  |  |  |
| Vendor ID:                                                                 | Standard Cisco                 |  |  |  |
| Virtual Circuit ID:                                                        | 0 (Range: 0 - 4294967295)      |  |  |  |
| Authentication:                                                            | Enable Disable                 |  |  |  |
| Username:                                                                  | test                           |  |  |  |
| Password:                                                                  | •••••                          |  |  |  |
| © Connect on Demand: Max Idle Time 5 minutes (Range: 1 - 9999, Default: 5) |                                |  |  |  |
| Keep Alive: Redial period 30     seconds (Range: 20 - 180, Default: 30)    |                                |  |  |  |
| Authentication Type: Auto Negotiation -                                    |                                |  |  |  |
| Service Name:                                                              | PAP                            |  |  |  |
| MPPE Encryption:                                                           | MS-CHAP<br>MS-CHAP<br>MS-CHAP2 |  |  |  |

- 自动协商 L2TP服务器向RV110W发送请求,要求提供安全信息。RV110W将安全信息发送 到L2TP服务器。
- PAP 此选项使用密码身份验证协议(PAP)连接到Internet服务提供商(ISP)。
- CHAP协商 此选项使用质询握手身份验证协议(CHAP)连接到ISP。
- MS-CHAP协商 此选项使用Microsoft质询握手身份验证(MS-CHAP)连接到ISP。
- MS-CHAPv2协商 此选项使用Microsoft质询握手身份验证版本2(MS-CHAPv2)连接到ISP。

步骤15.在"服务*名称"*字段中,输入服务名称。

| L2TP Settings                                                              |                 |         |         |        |                   |
|----------------------------------------------------------------------------|-----------------|---------|---------|--------|-------------------|
| IP Address:                                                                | 123             | . 110   | . 139   | . 92   | ]                 |
| Subnet Mask:                                                               | 255             | 255     | 255     | . 0    |                   |
| Gateway:                                                                   | 123             | . 110   | 139     | . 254  | ]                 |
| L2TP Server:                                                               | 1               | .1      | . 1     | . 1    |                   |
| Version:                                                                   | 2 🔻             |         |         |        |                   |
| Cookie Length:                                                             | 0 👻             |         |         |        |                   |
| Vendor ID:                                                                 | Standard Cisco  |         |         |        |                   |
| Virtual Circuit ID:                                                        | 0               |         |         | (Range | : 0 - 4294967295) |
| Authentication:                                                            | Enal            | ble 🔘 C | Disable |        |                   |
| Username:                                                                  | test            |         |         |        |                   |
| Password:                                                                  | •••••           |         |         |        |                   |
| © Connect on Demand: Max Idle Time 5 minutes (Range: 1 - 9999, Default: 5) |                 |         |         |        |                   |
| Keep Alive: Redial period 30     seconds (Range: 20 - 180, Default: 30)    |                 |         |         |        |                   |
| Authentication Type: Auto Negotiation 👻                                    |                 |         |         |        |                   |
| Service Name:                                                              | TestServiceName |         |         |        |                   |
| MPPE Encryption:                                                           | Enable          |         |         |        |                   |

<u>步骤16</u>.在*MPPE加密*字段中,选中**启用**复选框以启用通过点对点协议(PPP)和虚拟专用网络 (VPN)加密数据的Microsoft点对点加密(MPPE)。

| L2TP Settings                                                              |                                        |          |         |         |                 |
|----------------------------------------------------------------------------|----------------------------------------|----------|---------|---------|-----------------|
| IP Address:                                                                | 123                                    | . 110    | . 139   | . 92    | ]               |
| Subnet Mask:                                                               | 255                                    | . 255    | . 255   | . 0     |                 |
| Gateway:                                                                   | 123                                    | . 110    | . 139   | . 254   |                 |
| L2TP Server:                                                               | 1                                      | . 1      | . 1     | . 1     | ]               |
| Version:                                                                   | 2 🔻                                    |          |         |         |                 |
| Cookie Length:                                                             | 0 👻                                    |          |         |         |                 |
| Vendor ID:                                                                 | Standard Cisco                         |          |         |         |                 |
| Virtual Circuit ID:                                                        | 0                                      |          |         | (Range: | 0 - 4294967295) |
| Authentication:                                                            | Ena                                    | ıble 🔘 ( | Disable |         |                 |
| Username:                                                                  | test                                   |          |         |         |                 |
| Password:                                                                  |                                        |          |         |         |                 |
| © Connect on Demand: Max Idle Time 5 minutes (Range: 1 - 9999, Default: 5) |                                        |          |         |         |                 |
| Keep Alive: Redial period 30     seconds (Range: 20 - 180, Default: 30)    |                                        |          |         |         |                 |
| Authentication Type:                                                       | uthentication Type: Auto Negotiation 👻 |          |         |         |                 |
| Service Name:                                                              | TestServiceName                        |          |         |         |                 |
| MPPE Encryption:                                                           |                                        |          |         |         |                 |

步骤17.单击"保**存"**保存更改,或单击**"取**消"放弃更改。

#### 可选设置

本步骤说明如何调整可选设置以进一步配置RV110W。

步骤1.在Host Name(主机名)字段中,输入RV110W的主机名。

| Optional Settings |                 |                                          |
|-------------------|-----------------|------------------------------------------|
| Host Name:        | routerRV110W    | )                                        |
| Domain Name:      |                 | ]                                        |
| MTU:              | 🖲 Auto 🔘 Manual |                                          |
| Size:             | 1460            | Bytes (Range: 576 - 1460, Default: 1460) |

步骤2.在Domain Name*字段*中,输入网络的域名。

| Optional Settings |                 |                                          |
|-------------------|-----------------|------------------------------------------|
| Host Name:        | routerRV110W    |                                          |
| Domain Name:      | www.example.com | )                                        |
| MTU:              | ● Auto © Manual |                                          |
| Size:             | 1460            | Bytes (Range: 576 - 1460, Default: 1460) |

步骤3.在*MTU*字段中,单击**Auto**单选按钮将Maximum Transmit Unit(MTU)设置为默认的 1500字节,或单击**Manual**单选按钮手动输入MTU大小。

| Optional Settings |                 |                                          |
|-------------------|-----------------|------------------------------------------|
| Host Name:        | routerRV110W    | ]                                        |
| Domain Name:      | www.example.com |                                          |
| MTU:              | 🖲 Auto 🔘 Manual |                                          |
| Size:             | 1460            | Bytes (Range: 576 - 1460, Default: 1460) |

步骤4.如果在上一步**中选**择"手动",请在"大小"字段中输入MTU大小(以字节*为单位*)。

| Optional Settings |                 |                                          |
|-------------------|-----------------|------------------------------------------|
| Host Name:        | routerRV110W    |                                          |
| Domain Name:      | www.example.com | ]                                        |
| MTU:              | 🛇 Auto 🔍 Manual |                                          |
| Size:             | 1455            | Bytes (Range: 576 - 1460, Default: 1460) |

步骤5.单击"保**存"**保存更改,或单击**"取**消"放弃更改。